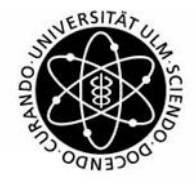

universität UUUM

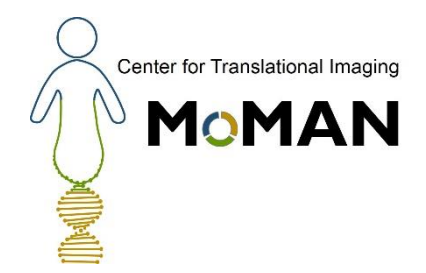

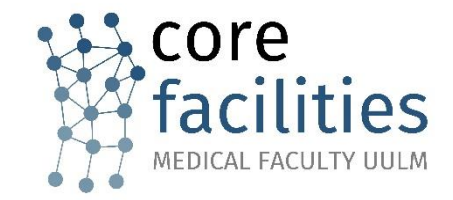

## **USER GUIDE**

## agendo.science

Core Facility Immune Monitoring

Contact Core Facility Management nantegret[at]uni-ulm.de 233629

23635

Patricia ChantegretImage: Dr. Julia NagyImage: Dr. Julia NagyImage: Dr. Julia NagyImage: Dr. Julia NagyImage: Dr. Julia Nagy

## 1. Agendo Log in / Log out

|                                                                                                    | Web page: <u>https://u</u>                                                                                   | ulm.agendoscience.com/                                                                                               |                                                            |                                                     |                                                      |
|----------------------------------------------------------------------------------------------------|----------------------------------------------------------------------------------------------------|----------------------------------------------------------------------------------------------------|------------------------------------------------------------|-----------------------------------------------------|------------------------------------------------------|
| Email<br>Password<br>Sign in                                                                                                    | <b>Log in</b> with the Login credentials that you received from the Core Facility Immune Monitoring manager. |                                                                                                    |                                                            |                                                     |                                                      |
| Sign in with institute credentials                                                                                                    | You arrive at the <b>Ho</b>                                                                                  | mepage view configured with                                                                                          | the <b>view only acc</b>                                   | <b>cess</b> of Core Facility Imm                    | nune Monitoring:                                     |
| 😑 🖸 🔒 Search Agendo                                                                                                    | Q                                                                                                    |                                                                                                    |                                                            | MMU User - Viewing -                                | Agendo Log out<br>Select i in the upper right corner |
| Whiteboard                                                                                                    | ~                                                                                                    | My permissions                                                                                                    |                                                            |                                                     | Then select the option Sign Out                      |
| Bruker Demo and Leica use<br>Dr. Christian Bökel 2022-11-28 08:58:45<br>We are currently hosting a Bruker Vutara superresolution demo microscope that is<br>housed in the same room as the Leica. Please contact me if you want to use the Leica<br>while I have blocked the room for a Bruker demo. The Leica will still be accessible, but<br>there may be some light/traffic issues. CB<br>Spam<br>Pin (0) |                                                                                                    | RESOURCE<br>Aurora<br>Particle Metrix ZetaView<br>Probenverarbeitung / Gallios<br>Showing <b>1 to 3</b> of 3 entries | TYPE     Flow Cytometry     Luminometry     Flow Cytometry | AVAILABILITY      AVAILABILITY      Previous 1 Next |                                                      |
| 2. Access a resou                                                                                                    | urce calendar                                                                                                |                                                                                                    |                                                            |                                                     |                                                      |
| To access a resource cale<br>YOU ARE HERE > Calendar > Aurora                                                                                                    | endar (e.g. Aurora) from the                                                                                 | e Homepage view: click direct                                                                                        | ly on the calendar                                         | <b>r icon <sup>曲</sup> from the viev</b>            | v My permissions.                                    |
| Cysek Aurora     This cal     This cal     Sociard                                                                                                    | iendar is for Core Facility Immune Monitoring staff usage only.                                              |                                                                                                    |                                                            |                                                     | To book a slot please                                |

contact the Core Facility directly (Tel.: 59714)

曲

View deleted bookings

View released bookings

View calendar profile

today > day week month timetable

24 Tue

12:00 - 15:00 12:00 - 15:00

25 Wed

23 Mon

07:00

08:00

09:00 10:00 11:00 12:00 Aurora

26 Thu

27 Fri

09:00 - 12:00 Forschung HNO IMMU Workshop MoMan | YES 28 Sat

January 2023

29 Sun